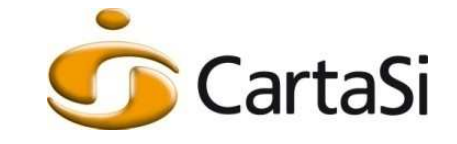

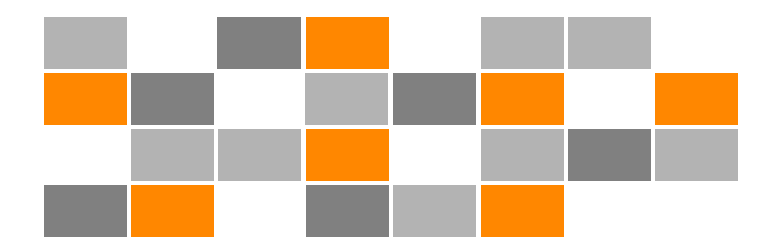

## Guida alla registrazione al Portale Aziende

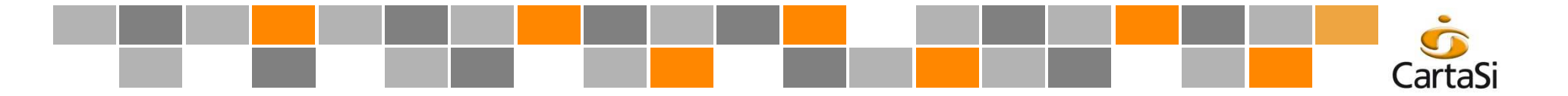

## II Portale Aziende: accesso

#### Ecco una pratica guida che in pochi passaggi ti permetterà di registrarti al nostro Portale Aziende. Segui le frecce!

#### ISCRIZIONE AL PORTALE AZIENDE DA PARTE DELL'AMMINISTRATORE

L'Amministratore deve essere possessore di una CartaSi Business Plus o Corporate, in versione aziendale, e si identifica generalmente - nella figura del direttore amministrativo o responsabile del personale. La registrazione al Portale è possibile se ha ricevuto il primo estratto conto utile.

Prima di iniziare, tenere a portata di mano i seguenti dati:

- Partita IVA
- > Codice del rapporto (recuperabile sul primo estratto conto utile)
- Codice fiscale dell'intestatario della Carta
- > Numero della CartaSi da registrare come Amministratore
- Indirizzo e-mail dell'Amministratore

Accedere all'Area Aziende de I sito www.cartasi.it e selezionare 'registrati' (vedi immagine a lato)

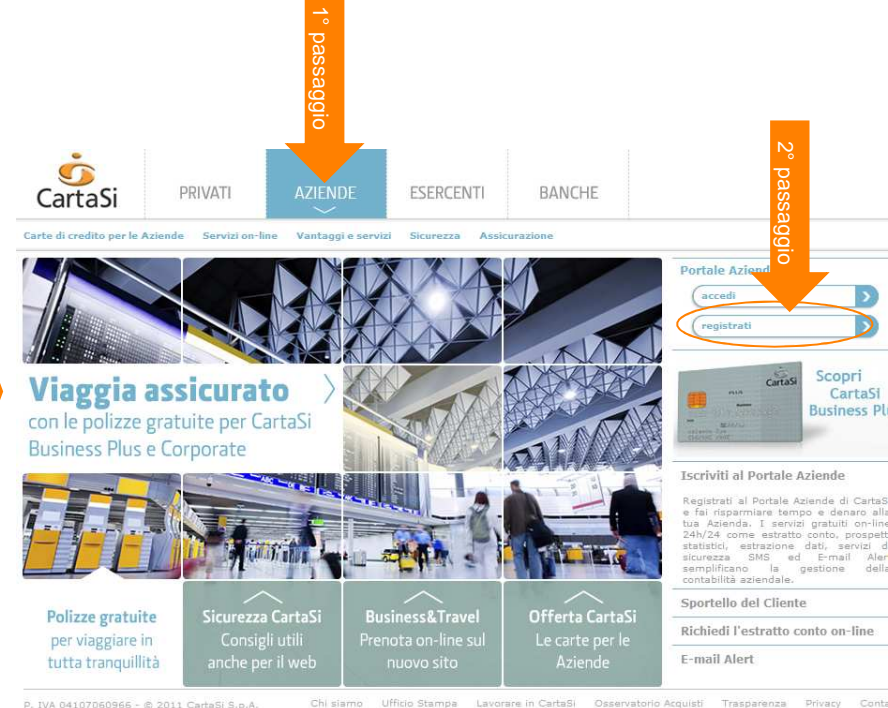

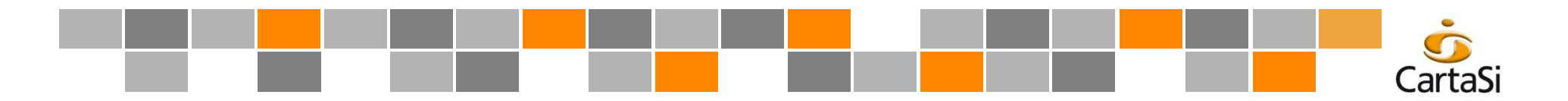

## Il Portale Aziende: inserimento dati

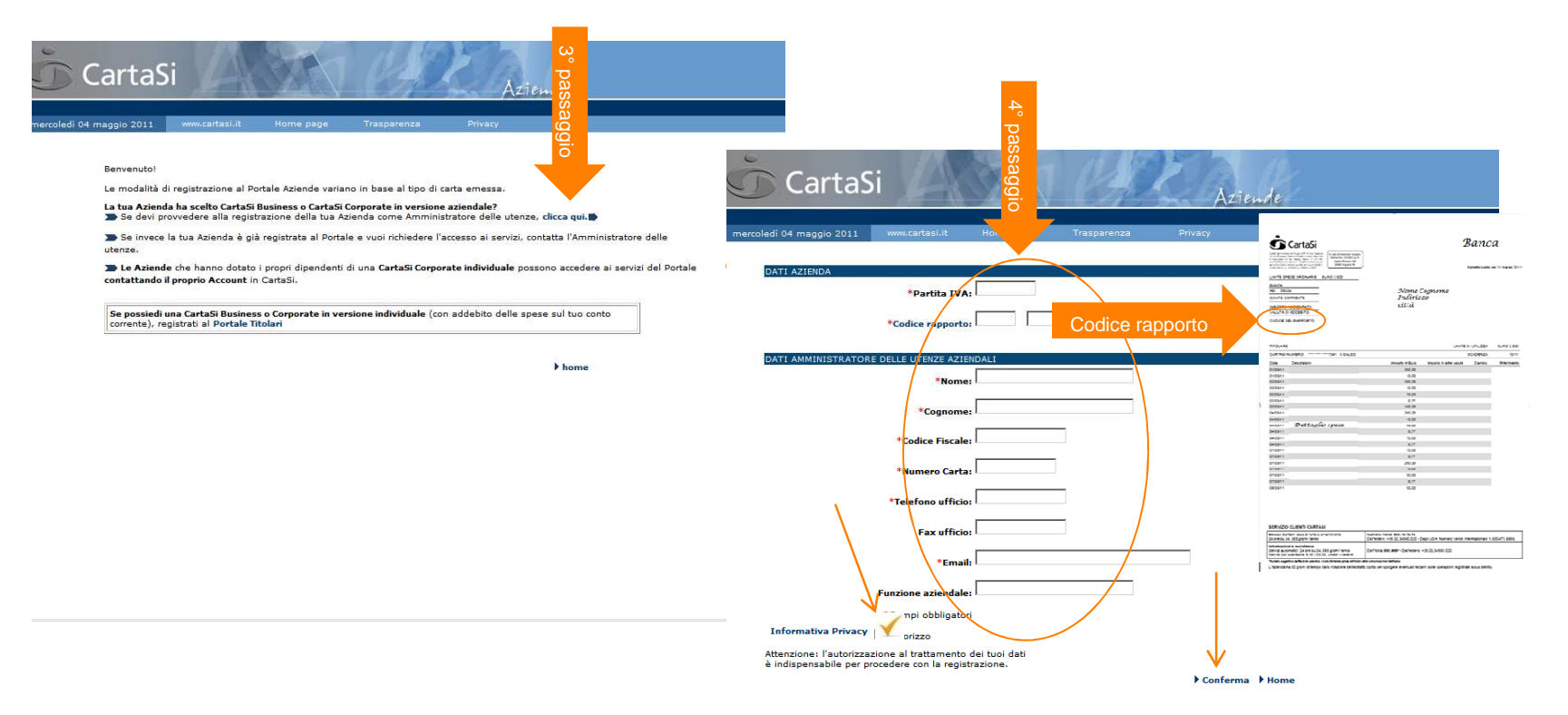

All'indirizzo di posta elettronica indicato, modificabile anche successivamente, verranno inviate:

- > la mail di conferma della registrazione dell'Amministratore al Portale Aziende
- > la mail di conferma cambio password
- > la mail di conferma iscrizione e/o eventuale revoca al servizio di estratto conto online
- > la mail di pubblicazione dell'estratto conto
- > la mail di conferma iscrizione/revoca al servizio di e-mail alert

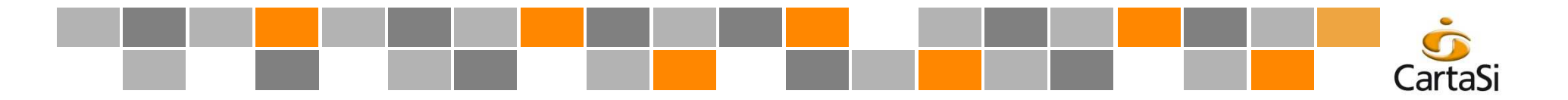

Il Portale Aziende: autorizzazione al trattamento e generazione utenza

| mercoledi (14 maggio 2013 www.cartasi.it. Home page Trasparenza Privacy                                                                                                    |                                                                                                    |
|----------------------------------------------------------------------------------------------------|----------------------------------------------------------------------------------------------------|
| Benvenuto!         Prima di accedere ai servizi offetti dal Portale Aziende, prendi visione dell'informativa in materia di prot.         Informativa per le Aziende in materia di protezione dei dati personali.         Al senvi della vigente normativa in materia di protezione dei dati personali.         Al senvi della vigente normativa in materia di protezione dei dati personali.         Al senvi della vigente normativa in materia di protezione dei dati personali.         Servici dei unateria di protezione dei dati personali.         Construit dei mormativa in materia di protezione dei dati personali.         Servici dei unateria di protezione dei dati personali.         Constructure dei materia di protezione dei dati personali.         Servici dei dui normativi. | Facsimile                                                                                                    |
| 1 šati pesorali in posseso di Carta il e della Banca sono quelli da la forniti e racciti divittane di<br>presso la Banca dove à stata richettar l'amazione della Cata, nonche - a sequite dall'idazio di<br>peso di Nitzare la sua Carta.<br>Inalità di estatamento dai dell<br>Dicharazione di consenso<br>Preso atto dell'informativa di cui sopra, autorizzo il trattamento e la comunicazione del miai dati per gi i comerenti l'attività dichiarata.<br>Autorizzo → Home                                                                                                    | Messaggio originale<br>Da: posta_aziende@cartasi.it<br>Inviato: mercoledì gg mese anno 15.00<br>A: xxxx@yyyyyy.it<br>Oggetto: Registrazione Amministratore |
| CartaSi<br>Marcoladi 04 maggio 2013 WWW.Carfasi.it Home page Trasparenza Privacy                                                                                                    | La sua registrazione è stata completata co<br>successo. La username assegnata alla figur<br>Amministratore e': USERNAME: ADM1234567                        |
| La tua richiesta di registrazione è stata inoltrata.<br>A breve ricevarai una mat di conferma dell'avvenuta registrazione, con ta quale ti comunicherame la tua usorrame.<br>La tua passivord per l'accesso al portale nel ruolo di Amministratore e':<br>PASSWORD<br>abcd1efg                                                                                                    | Per accedere al portale, dovra' digitare l<br>Username e Password. Le verra' poi chiesto<br>modificare la sua Password.                                    |
| ► Home                                                                                                    | A questo punto, potra' accedere al servizio<br>amministrazione delle utenze e abilitare g<br>dipendenti dell'azienda, e se stesso, come                    |

#### **IMPORTANTE:**

Annotare la Password provvisoria assegnata e rispettare il carattere minuscolo. A lato è rappresentato un facsimile della mail nella quale verrà indicata la Username.

n a di

a sua di

o di li altri dipendenti dell'azienda, e se stesso, come titolare di carta di credito aziendale, all'accesso ai servizi operativi.

Rimaniamo a sua completa disposizione per qualsiasi chiarimento.

I migliori saluti, Servizio Clienti CartaSi

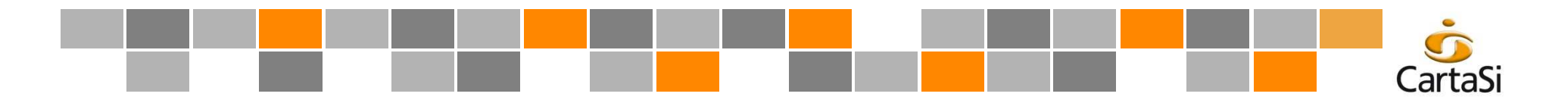

## Il Portale Aziende: 1° accesso e variazione password

| Provide the register of the register of the registe | CartaSi       Accurate         view view view view view       view view view         View view view       view view         view view view       abcd1efg         view view view view       abcd1efg         view view view view       abcd1efg         view view view view       abcd1efg         view view view view       abcd1efg         view view view       abcd1efg         view view view       abcd1efg         view view view       abcd1efg         view view view       abcd1efg         view view view       abcd1efg         view view view view       abcd1efg         view view view view       abcd1efg         view view view view       abcd1efg         view view view view       abcd1efg         view view view view       abcd1efg         view view view view       abcd1efg         view view view view       abcd1efg         view view view view       abcd1efg         view view view view view view       abcd1efg         view view view view       abcd1efg         view view view view view       abcd1efg         view view view view view view       abcd1efg         view view view view view       abcd1efg |
|----------------------------------------------------------------------------------------------------|----------------------------------------------------------------------------------------------------|
|----------------------------------------------------------------------------------------------------|----------------------------------------------------------------------------------------------------|

Inserire <sup>1</sup>a Username ricevuta via mail e la Password annotata precedentemente. E' importante rispettare il carattere maiuscolo per la Username e minuscolo per la Password

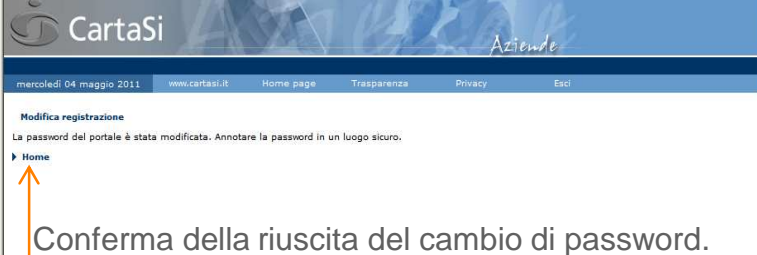

Conferma della riuscita del cambio di password. E' possibile ora accedere cliccando su Home.

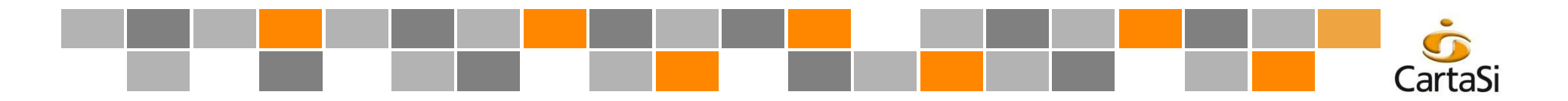

## Il Portale Aziende: attivazione estratto conto online

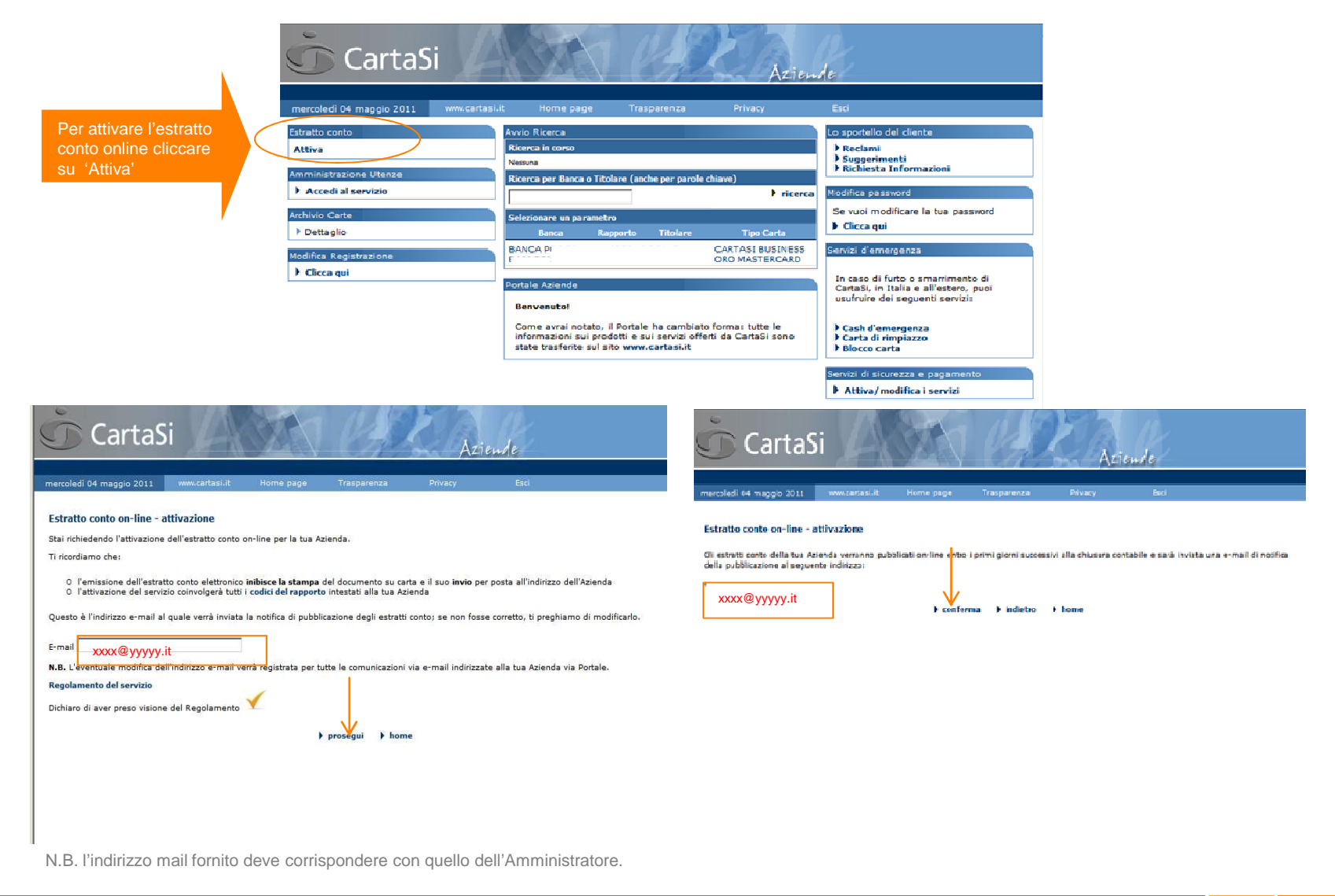

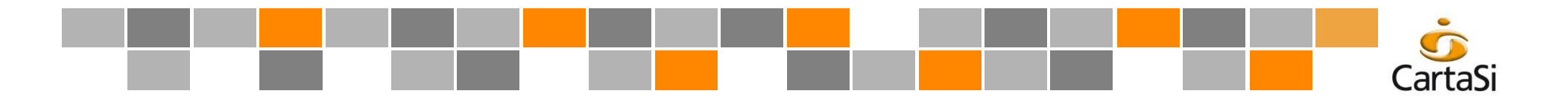

### Il Portale Aziende: conferma attivazione estratto conto online

## Facsimile

-----Messaggio originale-----Da: posta\_aziende@cartasi.it Inviato: mercoledì gg mese aaaa 15.15 A: xxxx@yyyyyy.it Oggetto: Estratto conto on-line - benvenuto!

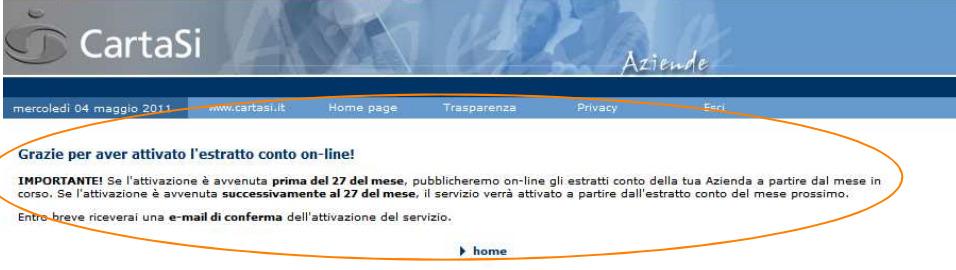

Gentile Cliente, la sua iscrizione al servizio Estratto conto on-line è stata registrata. Dal primo mese utile\*, gli estratti conto della sua Azienda saranno quindi emessi nel solo formato elettronico, e saranno pubblicati nell'area 'Estratto Conto on-Line' del portale Aziende.

CartaSi provvederà ad avvisarla di ogni nuova pubblicazione con apposita e-mail all'indirizzo indicato. Le ricordiamo che l'adesione al servizio comporta l'interruzione automatica della stampa e dell'invio degli estratti conto all'indirizzo dell'Azienda. Pertanto, a partire dal primo estratto conto utile\*, non vi saranno più addebitati i costi di stampa e spedizione (1,03 euro ad invio), fino all'eventuale revoca del servizio Estratto conto on-line da parte sua.

Grazie per aver scelto i servizi on-line di CartaSi. I migliori saluti. Servizio Clienti CartaSi

\* per le adesioni avvenute entro il 27 del mese il servizio viene attivato a partire dall'estratto conto del mese stesso.

Per favore, non risponda a questa mail: per eventuali comunicazioni, acceda al Portale Aziende e ci scriva attraverso 'Lo sportello del Cliente': è il modo più semplice per ottenere una rapida risposta dai nostri operatori. Grazie della collaborazione.

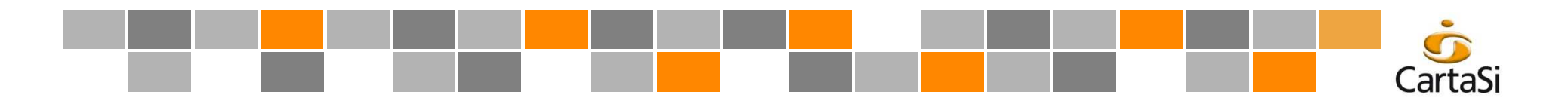

## II Portale Aziende: attivazione Utenze 1/3

|                                  | giovedi 22 maggio 2008               | Aziende<br>esi.it Home page Esd                                                                                                    |
|----------------------------------|--------------------------------------|----------------------------------------------------------------------------------------------------|
|                                  | Estratto conto                       | Avvio Ricerca                                                                                                    |
| Per creare la propria utenza     | Consulta<br>Disattiva                | Ricerca in corso     > Reclami       Nessuna     > Suggerimenti       Richiesta Informazioni                                                                             |
|                                  | Amministrazione Utenze               | Ricerca per Banca o Titolare (anche per parole chiave)                                                                                                    |
| inondenti (Accedi el convizio)   | Accedi al servizio                   | Se vuoi modificare la tua passwor                                                                                                    |
| dipendenti, "Accedi ai servizio" | Archivio Carte                       | Selezionare un parametro Banca Rannorto Titolare Tino Carta Clicca qui                                                                                                   |
|                                  | 1 Dettaglio                          | Nome Banca 000000 Nome Cognome Tipo carta Servizi d'emergenza                                                                                                    |
|                                  | Modifica Registrazione<br>Clicca qui | Nome Banca 000000 Nome Cognome Tipo carta In caso di furto o smarrimento di<br>Cartasi, in Italia e all'estero, puo                                                      |
|                                  |                                      | Nome Banca 000000 Nome Cognome Tipo carta usufruire dei seguenti servizi:                                                                                                |
|                                  |                                      | Nome Banca 000000 Nome Cognome Tipo carta Cash d'emergenza                                                                                                    |
|                                  |                                      | Nome Banca 000000 Nome Cognome Tipo carta                                                                                                    |
|                                  |                                      | Prima - Precedente [1 di 22] Successiva - Ultima Servizi di sicurezza e pagamento                                                                                        |
|                                  |                                      | Attiva/modifica i servizi                                                                                                    |
|                                  |                                      | Portale Azlende                                                                                                    |
|                                  |                                      | Come avrai notato, il Portale ha cambiato formas tutte le informazioni sui<br>prodotti e sui servizi offerti da CartaSi sono state trasferite sul sito<br>www.cartasi.it |

N.B. L'attivazione delle Utenze da parte dell'Amministratore, permette ai singoli possessori di Carta Business Plus e Corporate aziendale (Amministratore compreso) di tenere sotto controllo le proprie spese.

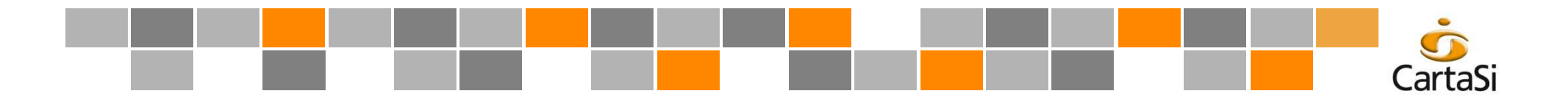

### Il Portale Aziende: come creare le utenze

Appare una pagina con l'elenco di tutti i dipendenti possessori di Carta. Selezionare le utenze alle quali si desidera assegnare il profilo utente o un altro profilo. Nel caso di molte utenze, usare il comando veloce a piè pagina 'seleziona tutti' e confermare.

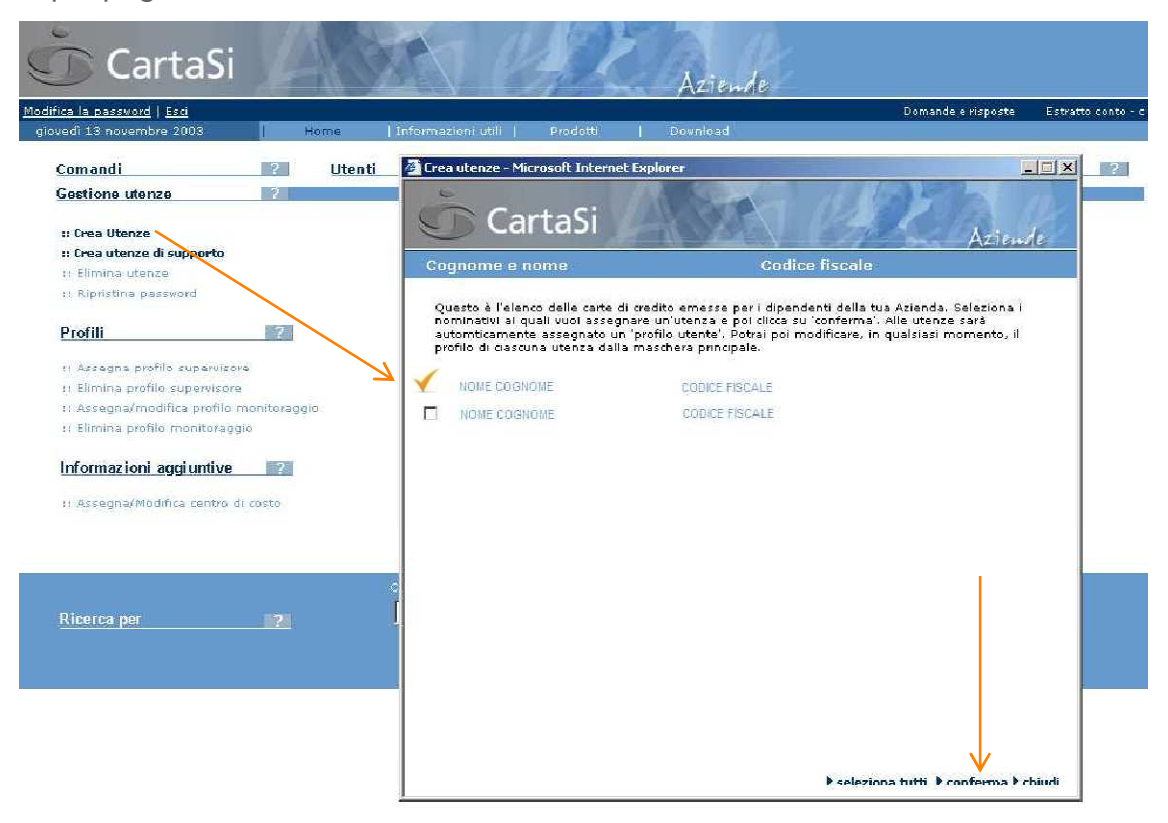

## Il Portale Aziende: i 5 Profili attivabili

#### **Amministratore**

Coincide con il **nominativo del titolare che ha effettuato la registrazione** e generalmente è la carta del direttore amministrativo o responsabile del personale. Solo l'amministratore ha la **responsabilità delle utenze** (e del relativo profilo) e può **assegnare un nuovo amministratore nel servizio di "Modifica Registrazione"** e gestisce **l'attivazione dei servizi di sicurezza SMS e E-mail alert** e dell'estratto conto on-line.

#### <u>Utente</u>

E' il profilo assegnato al dipendente dell'azienda dall'amministratore, alla consultazione e ricerca movimenti della propria carta aziendale e all'attivazione del servizio di sicurezza acquisti online, 3D Secure.

#### **Supervisore**

E' l'utenza abilitata dall'amministratore dell'azienda alla consultazione dell'**archivio carte** e dei **movimenti di tutte le carte aziendali**. Generalmente è l'utenza assegnata ai titolari che svolgono funzioni di rilievo, come i responsabili finanziari o amministrativi, i responsabili del personale, o le segreterie direttive.

#### Monitoraggio

E' l'utenza abilitata dall'amministratore dell'azienda a consultare la propria carta aziendale e quelle di alcuni titolari a loro abbinati.

E' l'utenza che generalmente coincide con le divisioni interne all'azienda di alto livello (es. tutta la divisione commerciale, tutta la divisione di produzione, etc.), o con i responsabili dei singoli uffici (es. responsabile rete agenti, responsabile ufficio acquisti, etc.).

#### **Supporto**

E' l'utenza abilitata dall'amministratore dell'azienda alla consultazione dell'archivio carte. Questa utenza viene creata e assegnata ai dipendenti che **non hanno una carta aziendale** e che generalmente svolgono funzioni amministrative e di segreteria, per evitare che accedano ai movimenti delle carte.

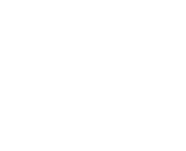

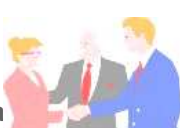

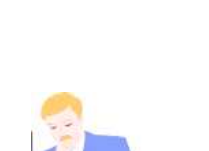

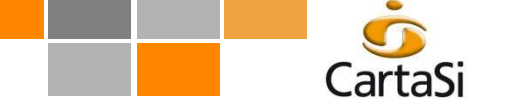

# CartaSi

# Il Portale Aziende: come abilitare le utenze e assegnare i profili

Selezionare le utenze da abilitare per ottenere Username e Password e quindi confermare con il comando 'Abilita utenze' Per assegnare il profilo Supervisore o Monitoraggio, selezionare il dipendente scelto e poi il relativo comando di Assegnazione Profilo. CartaSi Aziende Le singole Username e Password di 2 Utenti 2 Comandi Gestione utenze 100.00 ciascun utente vengono generate **Cognome** Nome Username Password Profile CDC Servizio Protezione anti-frode :: Crea Utenze Cognome Nome dall'Amministratore, l'unico in grado V ABC1234 Supervisore :: Crea utenze di supporte Monitoraggio 🗸 Cognome Nome ABC1234 anche di ripristinarle nel caso di :: Elimina utenze :: Ripristina passwor ABC1234 Supervisore dimenticanza/errore. :: Abilita utenze Cognome Name ABC123 Utente E' importante rispettare i caratteri 1 1 Cognome Nome ABC1234 Utente Profili 2 ABC1234 1 1 Cognome Nome Utente maiuscolo/minuscolo delle credenziali :: Assegna profilo supervisore 1 ~ Cognome Nome ABC1234 Utente :: Elimina profilo supervisore di accesso. Le consigliamo di 1 A801234 :: Assegna/modifica profilo monitoraggio Cognome Nome Utente :: Elimina profilo monitoraggio ~ 1 Cognome Nome ABC1234 trascriversi i codici di accesso o di 1 Cognome Nome ABC1234 Utente stamparsi la pagina web. Informazioni aggiuntive Cogname Name ABC1234 Utente :: Assegna/Modifica centro di costo 1 Cognome Nome ABC1234 Utente :: Assegna/Modifica Nota spese aziendale CognomeNome 1 ABC1234 1 Utente ABC1234 Utente seleziona tutto deseleziona tutto ) home . \* Diricerca Dazzera ricerca

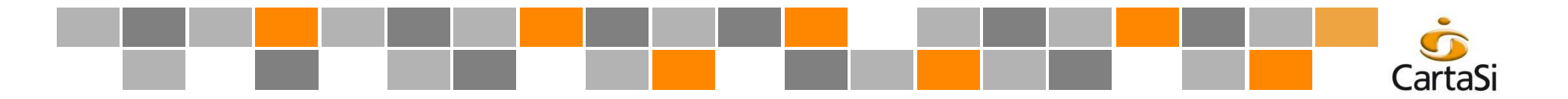

## Il Portale Aziende: attivazione servizi di sicurezza, SMS e E-mail alert

Esempio di iscrizione ai Servizi SMS

| CartaSi                                                                                                |                                                                                                    | Ziende                                  |                                   |                              |                                          |                                                                                                    |
|----------------------------------------------------------------------------------------------------|----------------------------------------------------------------------------------------------------|-----------------------------------------|-----------------------------------|------------------------------|------------------------------------------|----------------------------------------------------------------------------------------------------|
| Governa V Governa 2020<br>Service To Scorea e pagamento<br>:: Services Front Alert<br>:: Manuale d'uso | Servizi SMS<br>Avviso movimenti (soglia minima per l'invio SMS) (                                                                                | 200,00                                  | 4                                 |                              |                                          | Soglia predefinita modificabile fino ad un minimo di 50,00 euro                                                                             |
|                                                                                                    | Seezania utto     (200 sarvisi 545 informativi)  Cognome Nome  Cognome Nome  Hal un numero telefonico internazionale ?                           | Servizi SMS di<br>sicurezza Informativi | Servizi SMS acquisto<br>pagamento | Numero di cellulare<br>+39 / | Soglia minima<br>disponibilità<br>100,00 |                                                                                                    |
|                                                                                                    | Ciqueene: Nume<br>• Hai un numero telefonico internazionale ?<br>Ciqueene: Nume:<br>• Hai un numero telefonico internazionale ?                  | ₽                                       | -                                 | +39 /                        | , 100,00<br>100,00                       | Inserire il cellulare del dipendente e se si<br>intende attivare servizi informativi e anche<br>quelli di pagamento. Il dipendente ricevera |
|                                                                                                    | Commense Nimme<br>- Hai un numero telefonico internazionale ?<br>Cognesse Nimme<br>- Hai un numero telefonico internazionale ?<br>Commense Nimma |                                         | -                                 | +39 /                        | 100,00                                   | un sms di benvenuto/di conferma.                                                                                                    |
|                                                                                                    | - Nai un numero telefonico internazionale ?<br>Cogneses: Nove:<br>- Hai un numero telefonico internazionale ?<br>- Cognese: Nieme                |                                         | -                                 | +39 /                        | 100,00                                   |                                                                                                    |
|                                                                                                    | Cagnemic Numic     Cagnemic Numic     Hai un numero telefonico internazionale ?     Cagnemic Numic     Hai un numero telefonico internazionale ? |                                         | -                                 | +39 /                        | 100,00                                   |                                                                                                    |

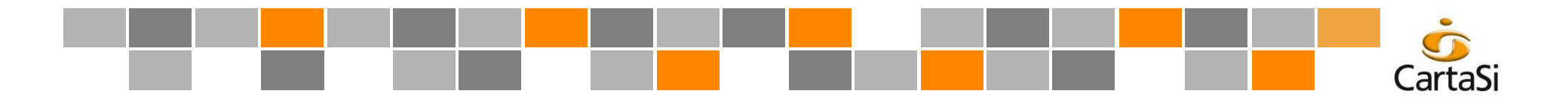

## Il Portale Aziende: iscrizione al 3D Secure da parte dell'Utente

Accedere al Portale con Username e Password assegnate dall'Amministratore (vedi slide n. 11)

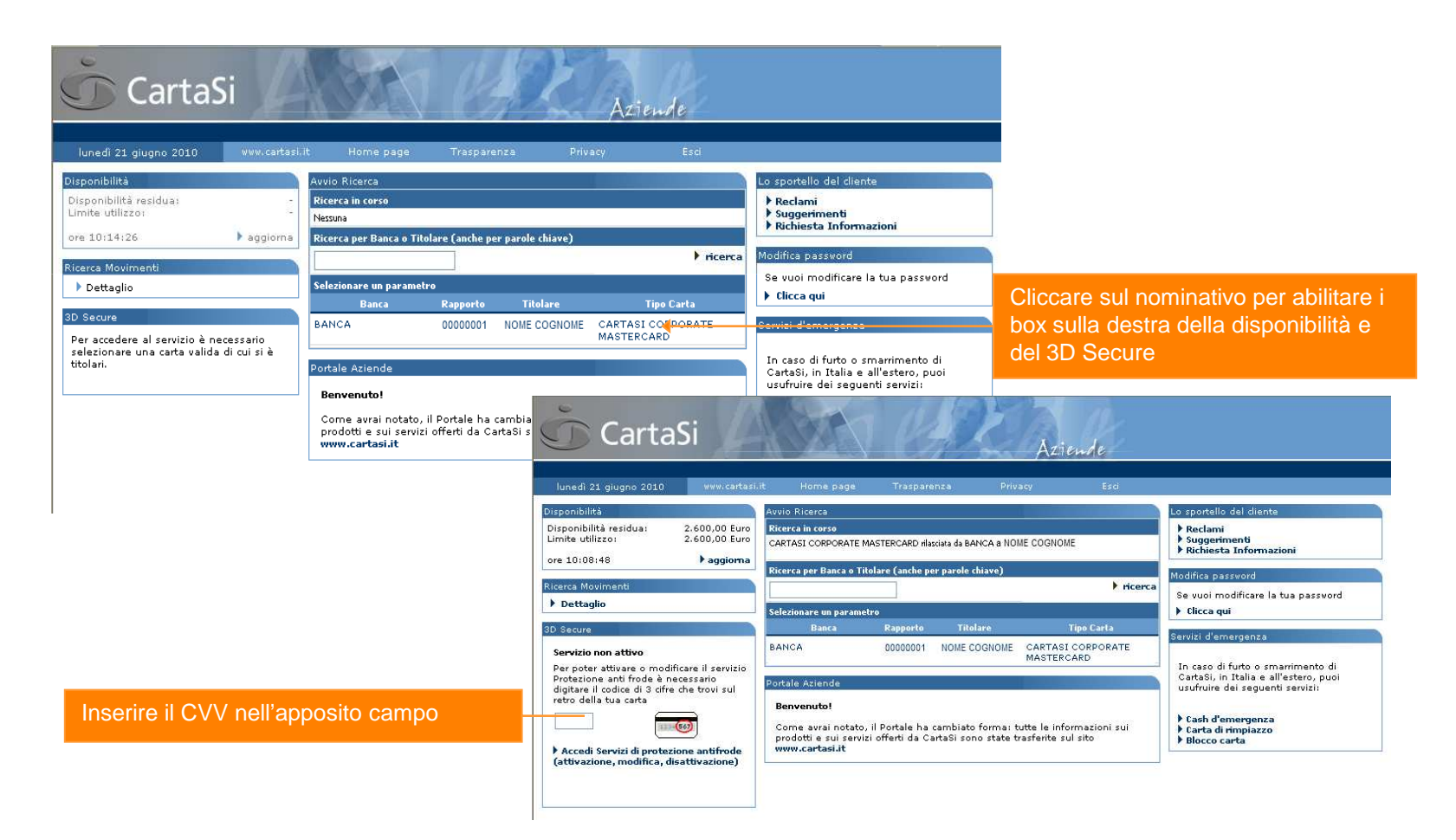

![](_page_13_Picture_0.jpeg)

## Il Portale Aziende: iscrizione al 3D Secure – 1/2

|                                                                                       |                                                                                                    | a second to                                                                                                    |
|---------------------------------------------------------------------------------------|----------------------------------------------------------------------------------------------------|----------------------------------------------------------------------------------------------------|
| li 22 maggio 2008 www.cartasi.it                                                      | Home page Esci                                                                                                    |                                                                                                    |
| roteggi i tugi acquis                                                                 | ti on-line - Serviz                                                                                                    | i disponibili                                                                                                    |
| roteggi i tuor acquis                                                                 |                                                                                                    |                                                                                                    |
| 3envenuto!                                                                            |                                                                                                    |                                                                                                    |
| Ecco i servizi di protezione dei tuoi acqu  VERIFIED-BY-VISA (>> MASTERC              | isti on-line ai quali puoi aderire<br>CARD SECURECODE)                                                                                   | CartaSi Aziende                                                                                                    |
|                                                                                       |                                                                                                    | giovedi 22 maggio 2008 vvvi.cartasi.it. Home page Esd                                                                                                    |
| E' il sistema di sicurezza creato da VISA<br>utilizzando una password, che potrai per | (MasterCard) che ti permette di ac<br>rsonalizzare in qualsiasi momento                                                                  | equist Proteggi i tuoi acquisti on-line – Servizi disponibili<br>Verified by Visa è il servizio che il permette di fare acquisti su Internet facendoti.                                                                                                    |
| SERVIZIO GRATUITO                                                                     | Iscriviti subito >>                                                                                                    | nconoscere sui siti protetti grazie a una Password, nota solo a te.<br>COME FUNZIONA?                                                                                                    |
|                                                                                       |                                                                                                    | Ogni volta che farai il tuo acquisto su un sito convenzionato. Verified by Visa , dopo l'inserimento del tuo numero<br>di Tessara ti verrà proporta questa marchera.                                                                                                    |
| Home >>                                                                               |                                                                                                    | Versiled by VEA - Mercoull Internet Explorer                                                                                                    |
|                                                                                       |                                                                                                    | MasterCard. VERIFIED Cotasi                                                                                                    |
|                                                                                       |                                                                                                    | By VIA Calibas                                                                                                    |
|                                                                                       |                                                                                                    | Dati del tuo acquisto del Exercicio escala del Constante del Constante d |
|                                                                                       |                                                                                                    | Frase identificativa: è la frase che tu stesso avrai scelto in fase di Ingenu \$109.98                                                                                                    |
|                                                                                       | Password: così avrai la certezza che i tuoi dati finiranno in mani<br>si unel Solo la tua Banca, infatti è a conocerezza della tua frase |                                                                                                    |
|                                                                                       |                                                                                                    | identificativo. It nio case si chana Ree                                                                                                    |
|                                                                                       |                                                                                                    | Richesta di inserimento della Password Parwind Richesta di su paremetro Richesta di paga della Password Richesta di paga della Password Richesta della Password Richesta della Password Riches |
|                                                                                       |                                                                                                    |                                                                                                    |
|                                                                                       |                                                                                                    | Presspel 🗟 Asseda 🖂                                                                                                    |
|                                                                                       |                                                                                                    |                                                                                                    |
|                                                                                       |                                                                                                    | Prima di procedere, prendi visione del Regolamento del servizio                                                                                                    |
|                                                                                       |                                                                                                    | Ho preso visione del regolamento 🗔                                                                                                    |
|                                                                                       |                                                                                                    | pressure > > indictors > home > >                                                                                                    |
|                                                                                       |                                                                                                    | prosegui >> Indietro>> nome >>                                                                                                    |

![](_page_14_Picture_0.jpeg)

## II Portale Aziende: iscrizione al 3D Secure – 2/2

| CartaSi                                                                                                    | Aziende                                                                                                    |                                                                                                    |
|----------------------------------------------------------------------------------------------------|----------------------------------------------------------------------------------------------------|----------------------------------------------------------------------------------------------------|
| giovedi 22 maggio 2008 vvv.čatasliit Home page Eso<br>Proteggi i tuoi acquisti on-line – Scelta password<br>Scegli una Password e una Prase identificativa.<br>Ricorda che:<br>• la Password deve avere una lunghezza compresa fra gli 8 e i 12 caratteri<br>• la Password deve contenere almeno un carattere numerico (es. abcdetfo)<br>• la Password deve administration un carattere numerico (es. abcdetfo)<br>• la Password ad deve contenere almeno un carattere numerico (es. abcdetfo)<br>• la Password ad deve contenere almeno un carattere numerico (es. abcdetfo)<br>• la Password ad deve contenere almeno un carattere numerico (es. abcdetfo)<br>• la Password ad deve contenere almeno un carattere numerico (es. abcdetfo)<br>• la Password ad deve contenere almeno un carattere numerico (es. abcdetfo)<br>• la Password ad deve contenere almeno un carattere numerico (es. abcdetfo)<br>• la Password ad deve contenere almeno un carattere numerico (es. abcdetfo)<br>• la Password ad deve contenere almeno un carattere numerico (es. abcdetfo)<br>• la Password ad deve contenere almeno un carattere numerico (es. abcdetfo)<br>• la Password ad deve contenere almeno un carattere numerico (es. abcdetfo)<br>• la Password ad deve contenere almeno un carattere numerico (es. abcdetfo)<br>• password ad deve contenere almeno un carattere numerico (es. abcdetfo)<br>• password ad deve contenere almeno un carattere numerico (es. abcdetfo)<br>• password ad deve contenere almeno un carattere numerico (es. abcdetfo)<br>• password ad deve contenere almeno un carattere numerico (es. abcdetfo)<br>• password ad deve contenere almeno un carattere numerico (es. abcdetfo)<br>• password ad deve contenere almeno un carattere numerico (es. abcdetfo)<br>• password ad deve contenere almeno un carattere numerico (es. abcdetfo)<br>• password ad deve contenere almeno un carattere numerico (es. abcdetfo)<br>• password ad deve contenere almeno un carattere numerico (es. abcdetfo)<br>• password ad deve contenere almeno un carattere numerico (es. abcdetfo)<br>• password ad deve contenere almeno un carattere numerico (es. abcdetf | MasterCard<br>SecureCode<br>tre volte consecutives in tal caso dovrai riattivaria accedendo alla tua area                                                                                 | Ad iscrizione avvenuta, verrà inviata una e-mail<br>di conferma. Prima però, per ragioni di<br>sicurezza, riceverà una mail al proprio indirizzo<br>di posta elettronica con un <b>codice di</b><br><b>conferma,</b> che dovrà essere inserito<br>nell'apposito spazio che visualizzerà online. |
| rotti i dati seno obbligatori<br>Conferma >> indietro>> ho                                                                                                    | giovedi 22 maggio 2008 vvvv.cartasi.it Home page Proteggi i tuoi acquisti on-line – conferma av L'iscrizione al servizio è avvenuta con successo! A breve riceveral una mail di conferma. | desione                                                                                                    |
|                                                                                                    |                                                                                                    | MasterCard.<br>SecureCode                                                                                                    |